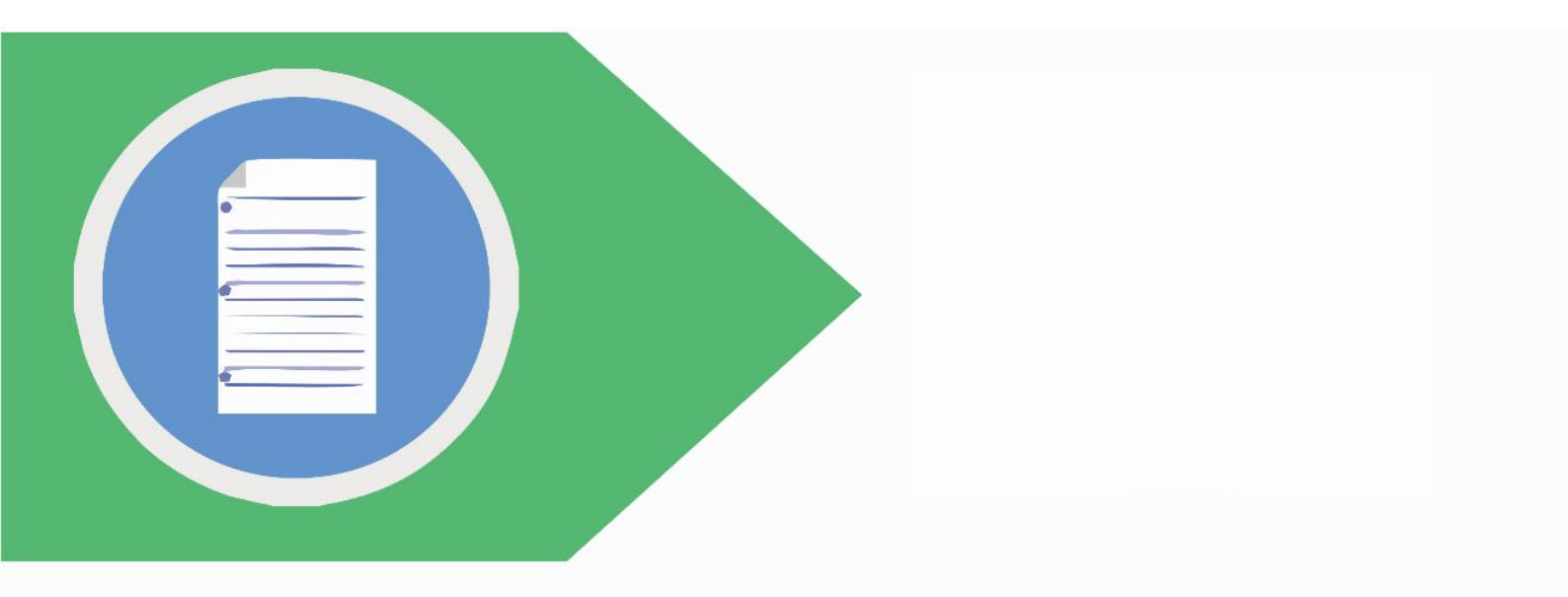

# PANDUAN PEMBAYARAN KODE BILLING PENERIMAAN NEGARA BUKAN PAJAK (PNBP)

## **MELALUI ATM DAN TELLER**

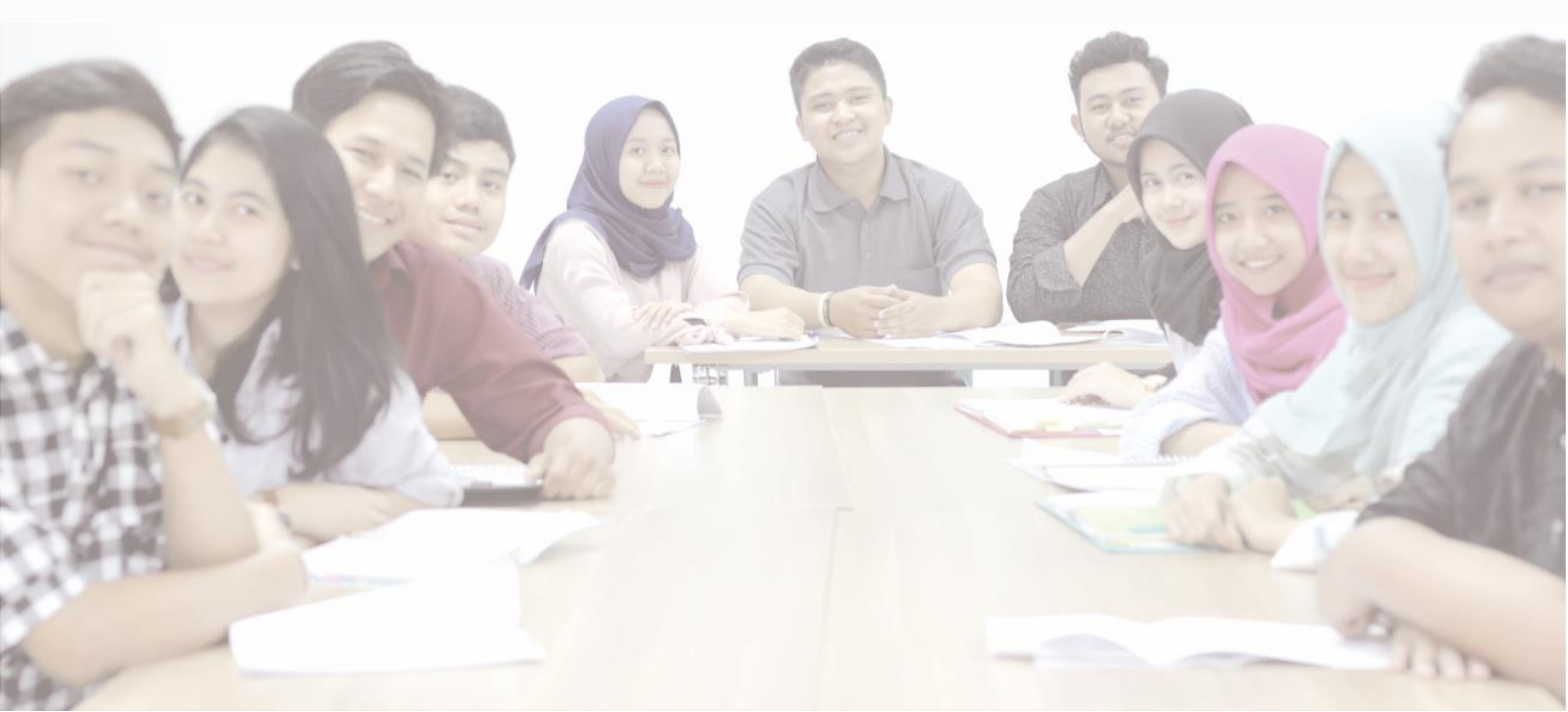

I. Penerimaan Negara Bukan Pajak (PNBP)

Menurut UU no. 20 tahun 1997 tentang Penerimaan Negara Bukan Pajak, PNBP adalah seluruh penerimaan Pemerintah Pusat yang tidak berasal dari penerimaan perpajakan. Adapun PNBP STIA LAN Bandung antara lain:

- A. Pendapatan Pendidikan
  - a. Pendapatan Uang Ujian Masuk, kenaikan Tingkat dan Akhir Pendidikan (PMB, Seminar Proposal, Ujian Sidang, dan Ujian Sidang Ulangan)
  - b. Pendapatan Uang Pendidikan (SPP, Cuti, dan Semester Pendek)
  - c. Pendapatan Pendidikan lainnya (Bimtek dan Wisuda)
- B. Pendapatan Jasa Pengunaan Sarana dan Prasarana dalam rangka mendukung pelaksanaan tugas dan fungsi pelaksanaan STIA LAN Bandung
- C. Jasa Penyelenggaraan Penelitian dan/atau Pengabdian Masyarakat pada STIA LAN Bandung.
- II. Kode Billing PNBP/Kode Bayar adalah Kode identifikasi yang diterbitkan oleh sistem billing atas suatu jenis pembayaran/setoran yang dilakukan wajib pajak/wajib setor dalam rangka identifikasi penerbit kode billing penerimaan negara.

Kode Billing/Kode Bayar: terian Keuangan RI rat Jenderal Anggaran I INFORMASI PNBP ONLINE (SIMPONI) 820180107752268 (15 digit) BUKTI PEMBUATAN TAGIHAN PENERIMAAN NEGARA BUKAN PAJAK (PNBP) Tanggal Billing/Bayar Tanggal Billing 07-01-2018 06:31:59 14-01-2018 06:31:59 anggal Kada Tanggal kadaluarsa Billing/Bayar nel R ma Wajib Se BENDAHARA PENERIMA STIA LAN BANDUN LEMBAGA ADMINISTRASI NEGARA LEMBAGA ADMINISTRASI NEGARA STIA-LAN BANDUNG 2.000.000 (IDR) Dua Juta (IDR) Belum Dibayar Unit Eselon I Kode Satker: 662635 STIA LAN Bandung NTB NTPN I.JASA PENYELENGGARAAN PENDIDIKAN PAD TINGGI ILMU ADMINISTRASI LEMBAGA ADMI **Detil Pembayaran:** 425412 - Pendap 2.000.000 (IDR) Jenis pembayaran & jumlah setoran sebelum tanggal kadaluarsa. Jika tanggal l nta mengakses SIMPONI untuk melakukar ibayaran hanya dapat dilakukan idak berlaku lagi, dan Anda dimi 300, Golf nasa unmuno menganas payment channel seperti Over The Co dan EDC (sesual dengan fasilitas yang dmilliki oleh hank/pos perseja) embuatan Tagihan (Billing Receipt) in late tempat-tempat-tempat yang telah dis an adalah kode billing sesual yang tertera di dokumen ini. itkan di atas. Kode a data detail pembayaran dalam dokumen ini sama dengan data yang tertera/tercantum ketika Anda an pembayaran. Apabila terjadi ketidakoocokan data, teliti apakah kode biling yang Anda masukkan

CONTOH KODE BILLING:

#### III. Bank Persepsi/Pos Persepsi

adalah penyedia layanan penerimaan setoran penerimaan negara sebagai *collecting agent* dalam sistem penerimaan negara menggunakan surat setoran elektronik.

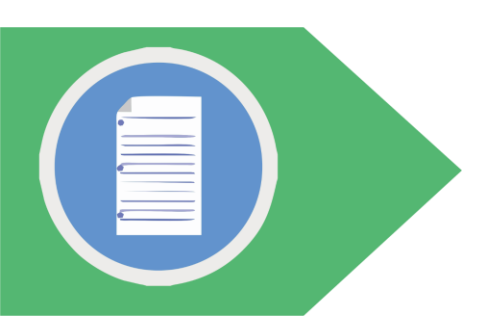

- IV. Tips Bertransaksi
  - 1. Jika menemukan tanda-tanda mencurigakan/tidak wajar di ATM, jangan melakukan transaksi dan laporkan ke Bank.
  - 2. Periksalah kesesuaian Data Kode Billing/Kode pembayaran, Tanggal Terbit/Tanggal Kadaluarsa, Jumlah Pembayaran, Kode Satker beserta Detil pembayaran tagihan/setoran.
  - 3. Jangan memberikan kode billing/Kode pembayaran sembarangan kepada orang lain.
  - 4. Untuk menghindari terjadinya salah bayar, maka sebelum melakukan konfirmasi akhir untuk transaksi pembayaran yang dilakukan, periksa kembali secara seksama (melalui *screen* konfirmasi) data kode billing/kode pembayaran, nama pembayaran, Jumlah Pembayaran, Kode Satker beserta Detil pembayaran tagihan/setoran Periksa bukti transaksi sebelum meninggalkan ATM. Simpanlah bukti tersebut.
  - 5. Jika kartu tertelan/ masuk ke dalam ATM segera hubungi layanan *call center* bank untuk dilakukan pemblokiran sementara.
- V. Pembayaran/Penyetoran Penerimaan Negara
  - 5.1 melalui *Teller* Bank/kantor Pos
    - serahkan kode *billing* ke petugas loket/teller untuk diinput. Setelah petugas loket/teller selesai menginput data kode *billing* maka akan meminta klarifikasi kepada anda apakah data yang dinput sudah sesuai. Jika sudah maka petugas loket/teller akan memproses transaksi anda. Anda akan mendapatkan Bukti Penerimaan Negara dan simpan bukti setoran. CONTOH BUKTI SETOR MELALUI TELLER:

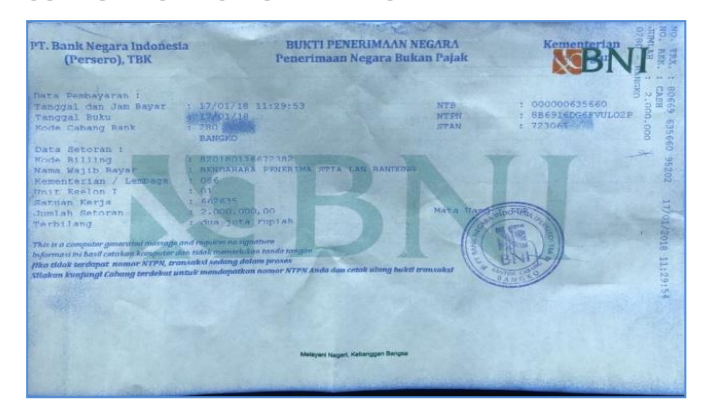

5.2 melalui Automatic Teller Machine (ATM)

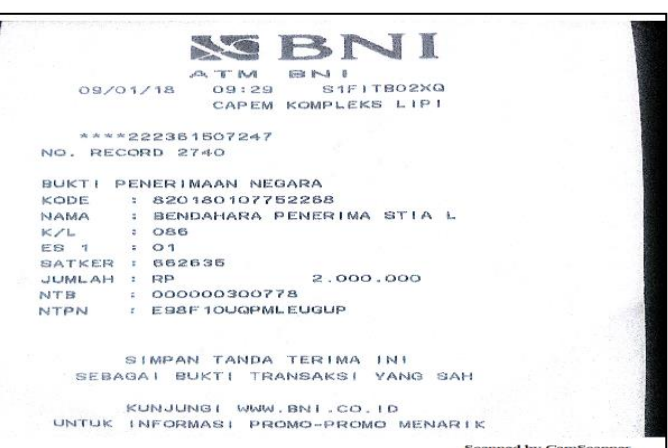

## 5.2.1 ATM Bank Negara Indonesia (BNI)

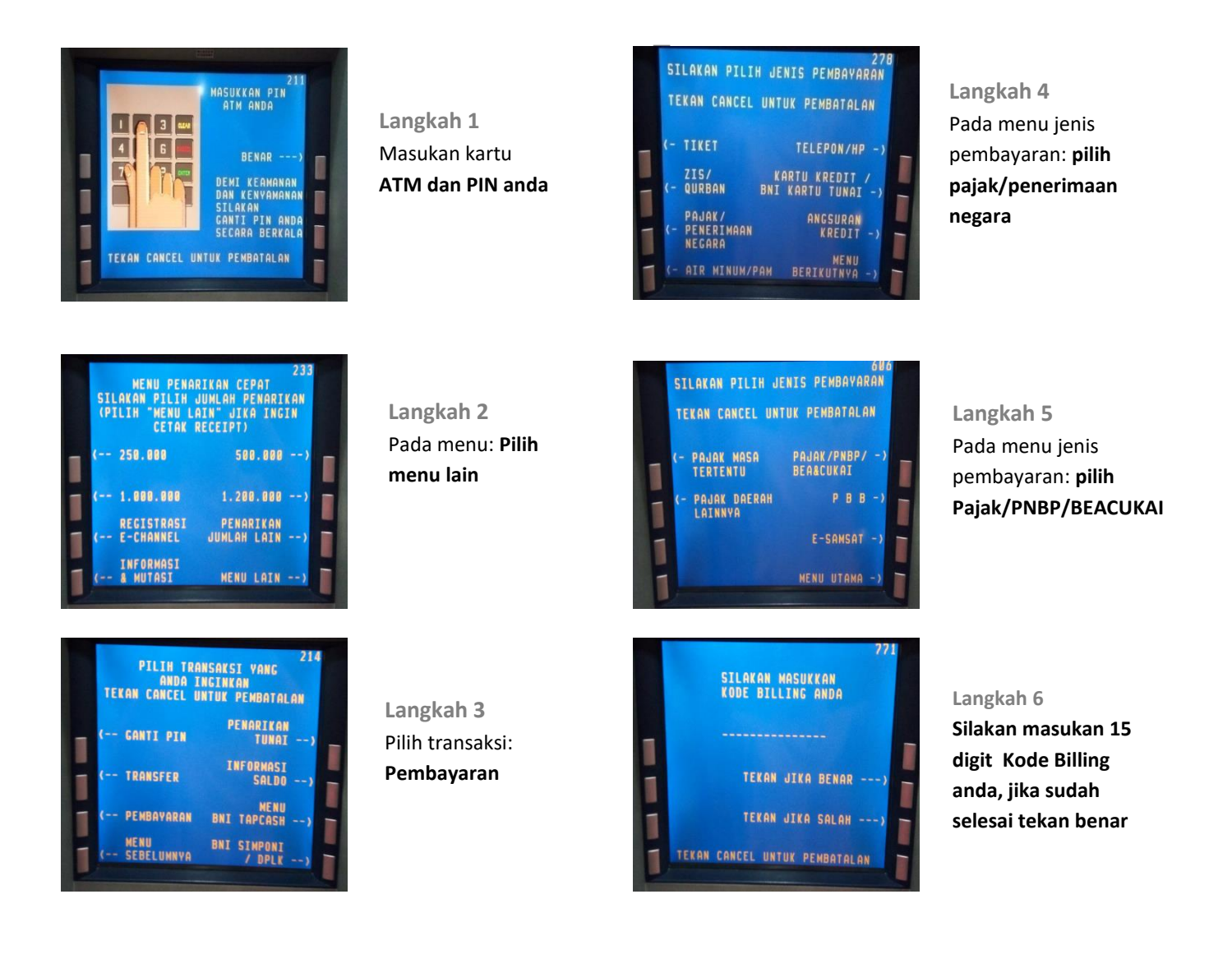

Langkah 7 Selanjutnya akan tampil detail informasi pembayaran, Jika informasi dan angka total sudah sesuai, pilih : YA

SELESAI

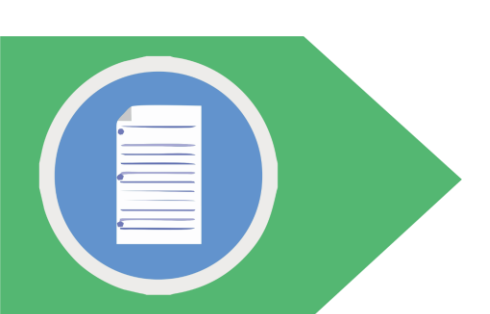

## 5.2.2 ATM Bank Rakyat Indonesia (BRI)

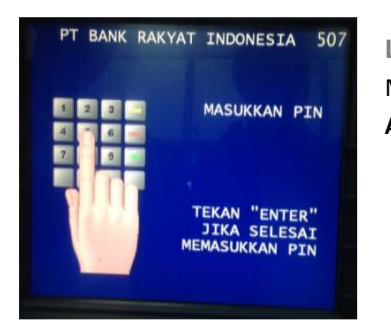

Langkah 1 Masukan kartu ATM dan PIN anda

|    | PT BANK RAKYAT           | INDONESIA 760           |
|----|--------------------------|-------------------------|
|    | PILIH TRANSAKSI          | PEMBAYARAN              |
| <= | SUMBANGAN<br>KEMANUSIAAN | TV BERBAYAR =>          |
| <= | BRIVA                    | POLRI =>                |
| <= | PDAM/PAM                 | ANGSURAN =><br>PINJAMAN |
| <= | DPLK                     | LAINNYA =>              |

#### Langkah 5 Pilih transaksi pembayaran: Lainnya

| PT BANK RAK | YAT INDONESIA 601 |
|-------------|-------------------|
| PILIH JUMLA | H PAKET TUNAI     |
| <= 50.000   | 500.000 =>        |
| <= 100.000  | 750.000 =>        |
| <= 200.000  | 1.000.000 =>      |
| <= 300.000  | TRANSAKSI LAIN => |

Langkah 2 Pada menu ini silahkan: Pilih Transaksi lain

| 1  | PT BANK RAKY  | T INDONESI | A 820  |
|----|---------------|------------|--------|
|    | PILIH TRANSAN | SI PEMBAYA | RAN    |
| <= | ASURANSI      | MULTIPAYM  | ENT => |
| <= | РАЈАК         | 1          | PGN => |
| <= | BPJS          |            | 4PN => |
| <= | ојк           |            |        |

#### Langkah 6 Pilih transaksi pembayaran: MPN

| PT BANK RAKY | AT INDONESIA 583 |
|--------------|------------------|
| PILIH JENI   | 5 TRANSAKSI      |
| <= PENARIKAN | INFO REKENING => |
| <= TRANSFER  | PEMBAYARAN =>    |
| <= PEMBELIAN | UBAH PIN =>      |
| <= LAINNYA   | KELUAR =>        |

Langkah 3 Pilih Jenis Transaksi: Pembayaran

| PT BANK  | RAKYAT  | INDO  | NESIA | 794 |
|----------|---------|-------|-------|-----|
| РЕМ      | BAYARA  | N MPN |       |     |
| MASUKKAN | KODE    | PEMBA | YARAN |     |
|          |         |       | -     |     |
|          |         |       | DENAK | =>  |
| TEKAN C  | ANCEL I | INTUK | SALAH | =>  |
|          |         | TUR   | DATAL |     |

#### Langkah 7 Masukan 15 digit Kode Bayar dan tekan jika benar

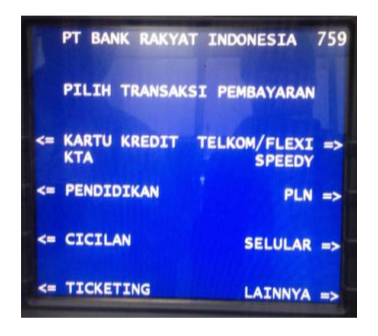

Langkah 4 Pilih transaksi pembayaran: Lainnya

#### Langkah 8

Selanjutnya akan tampil detail informasi pembayaran, Jika informasi dan angka total sudah sesuai, pilih : YA

Tunggu beberapa saat hingga mesin ATM mengeluarkan *print out*/struk yang dapat dijadikan bukti bayar. Simpan bukti tersebut

SELESAI

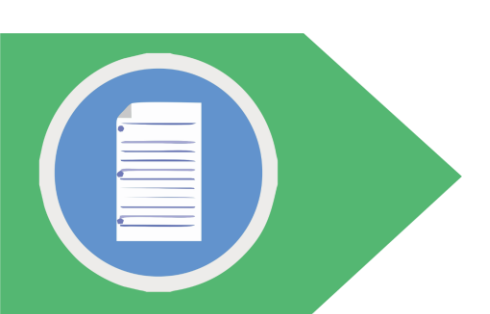

### 5.2.3 ATM Bank Mandiri

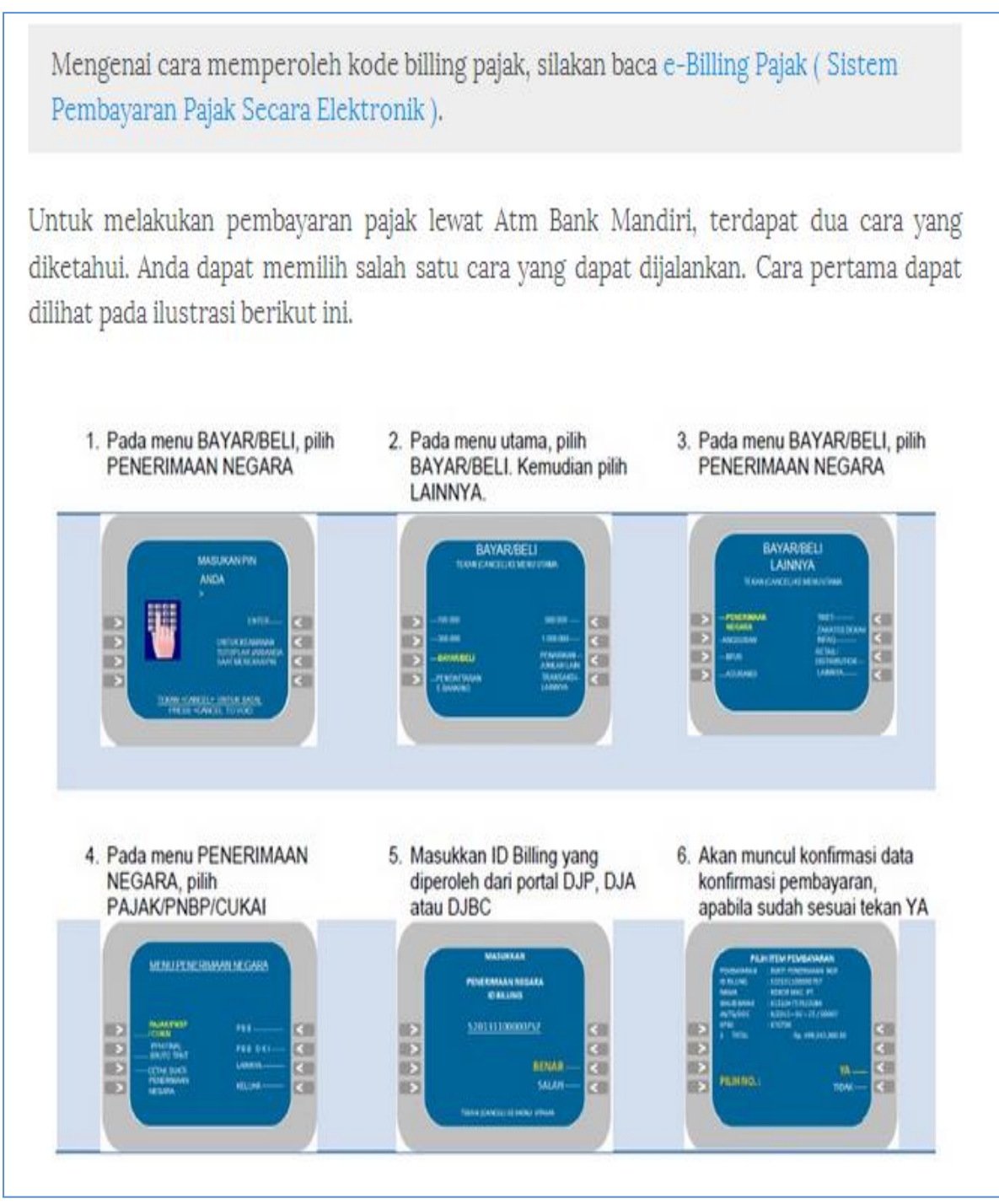

Simpan bukti tersebut SELESAI

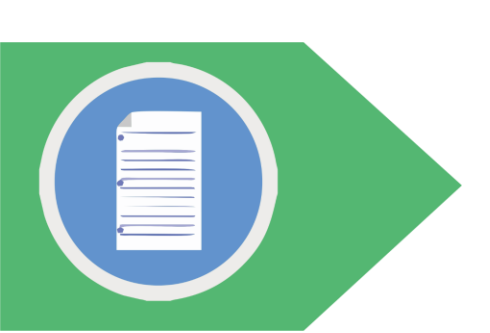

### 5.2.4 ATM Bank Jabar Banten (BJB)

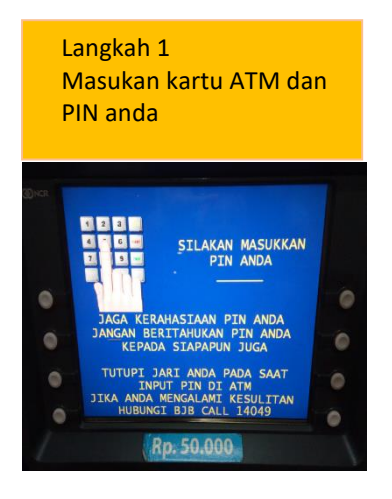

Langkah 2 Silahkan Pilih: **transaksi lainnya** 

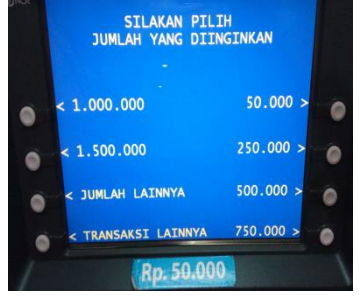

#### Langkah 3 Pada menu jenis transasksi Pilih: Bayar/Beli SILAKAN MEMILIH JENIS TRANSAKSI < DAFTAR TARIK TUNAI > E-BANKING BAYAR/BELI > STATEMENT BAYAR/BELI > STATEMENT TRANSFER >

INFORMASI >

0

| Pi   | ilih jenis rekening:                                  |   |
|------|-------------------------------------------------------|---|
| ta   | ibungan                                               |   |
|      |                                                       |   |
| DHCR | SILAHKAN PILIH JENIS REKENING<br>UNTUK TRANSAKSI ANDA |   |
|      | UNTUK PEMBATALAN TEKAN "CANCEL"                       |   |
| 0    | TABUNGAN<br>0008364168100                             | ( |
| 0    |                                                       | 0 |
| 0    |                                                       | 0 |

Langkah 4

0

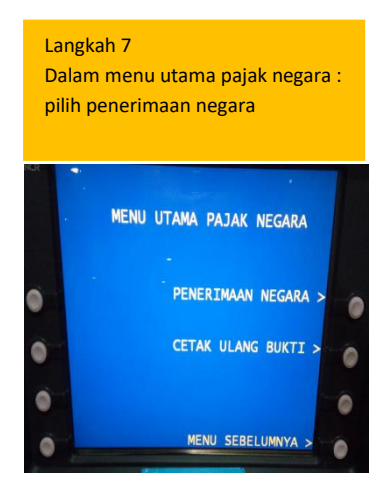

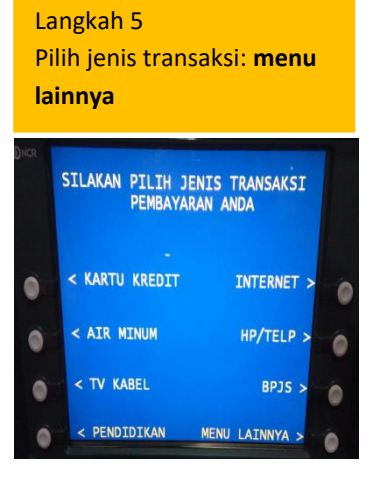

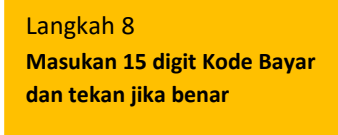

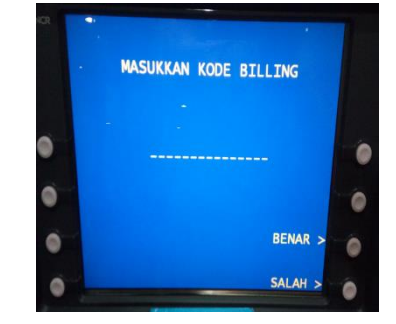

Langkah 6 Pilih jenis transaksi pembayaran: Penerimaan Negara Pajak/Retribusi

Rp. 50.000

MULTIPAYMENT

a

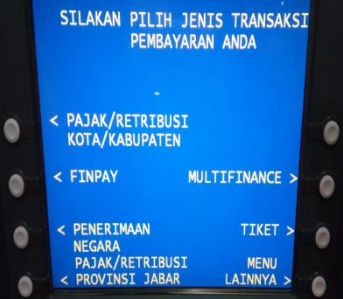

#### Langkah 9

Selanjutnya akan tampil detail informasi pembayaran, Jika informasi dan angka total sudah sesuai, pilih : YA

Tunggu beberapa saat hingga mesin ATM mengeluarkan *print out/*struk yang dapat dijadikan bukti bayar. Simpan bukti tersebut

SELESAI

#### (Sistem Pembayaran Pajak Secara Elektronik)

Setelah Anda mendapat kode billing pajak, dan ingin melakukan pembayaran pajak melalui ATM BCA, berikut ini urut-urutan langkah membayar pajak melalui ATM BCA:

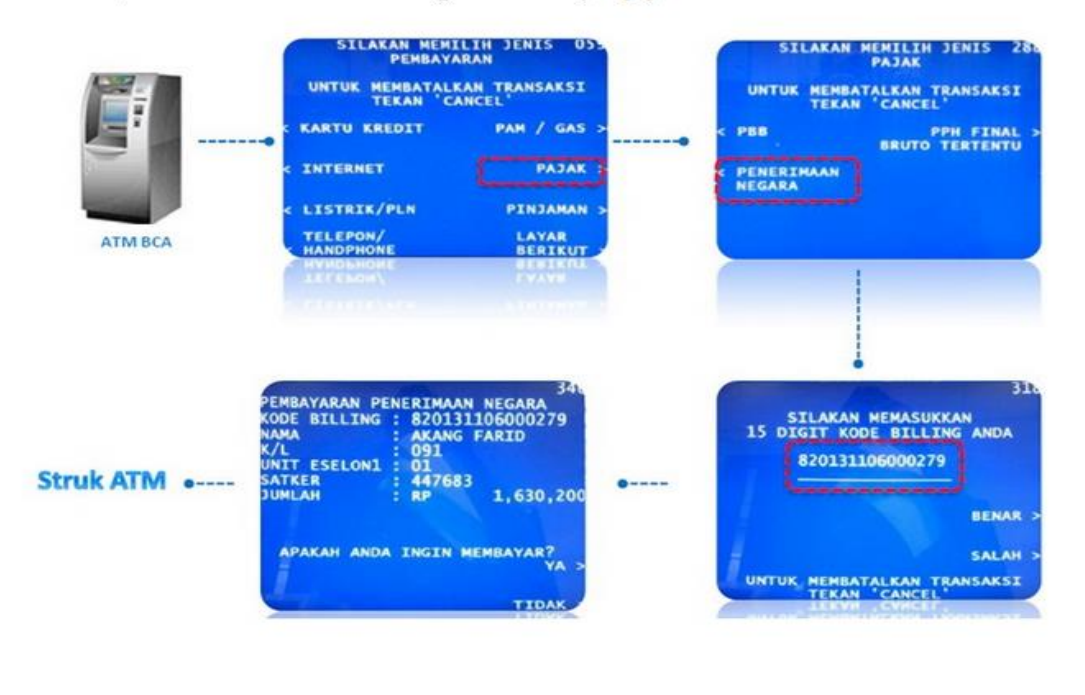

- Setelah Anda sukses memasukkan PIN ATM, akan muncul pilihan menu ATM. Pilihlah menu BAYAR/BELI.
- Setelah pilih menu BAYAR/BELI, lanjutkan dengan memilih menu PAJAK
- Setelah pilih menu PAJAK, lanjutkan sekali lagi dengan memilih menu PENERIMAAN NEGARA
- Setelah pilih menu PENERIMAAN NEGARA, Selanjutnya Anda akan diminta untuk memasukkan kode Billing atau ID BILLING PAJAK. Masukkan kode billing yang telah Anda peroleh dan yang akan Anda bayar. Jika sudah yakin nomor kode billing Anda benar, tekan tombol BENAR.
- Mesin ATM akan menunjukkan identitas pembayar dan detil isian surat setoran pajak elektronik yang telah Anda entry sebelumnya di http://sse.pajak.go.id. Baca baik-baik pemberitahuan ATM tersebut sebelum Anda melanjutkan. Jika sudah yakin benar, pilih tombol YA.
- Proses cara membayar pajak melalui ATM BCA selesai.

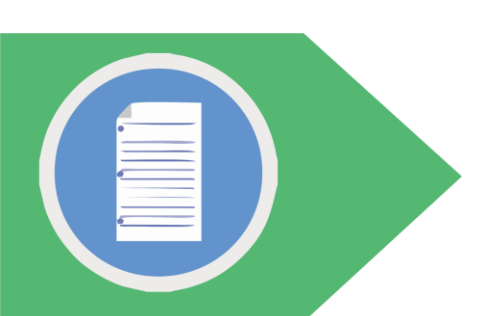